# **Cisco MPP: Key Expansion Module (Sidecar)**

The Cisco MPP Phone 8800 Key Expansion Module adds extra programmable buttons to the phone. The programmable buttons can be set up as phone speed-dial buttons, or phone feature buttons.

There are 3 expansion modules available:

- Cisco MPP Phone 8800 Key Expansion Module—Single LCD screen module, 18 line keys, 2 pages, two-column display only.
- Cisco MPP Phone 8851/8861 Key Expansion Module—Dual LCD screen module for audio phones, 14 line keys, 2 pages, one-column display only.
- Cisco MPP Phone 8865 Key Expansion Module—Dual LCD screen module for video phones, 14 line keys, 2 pages, one-column display only.

# Cisco MPP Phone Key Expansion Module Setup Overview

| Key Expansion Module with Single LCD<br>Screen<br>blocked URL | Cisco MPP Phone 8851/8861 Key Expansion Module with Dual Screen blocked URL | Cisco MPP Phone 8865 Key Expansion Module with Dual Screen<br>blocked URL |
|---------------------------------------------------------------|-----------------------------------------------------------------------------|---------------------------------------------------------------------------|

#### Cisco MPP Phones and Supported Cisco MPP Phone 8800 Key Expansion Module

| Cisco MPP Phone Model | Supported Number of Key Expansion Modules and Buttons                 |
|-----------------------|-----------------------------------------------------------------------|
| Cisco MPP Phone 8851  | 2; single LCD screen, 18 line keys, two pages, providing 72 buttons   |
| Cisco MPP Phone 8861  | 3; single LCD screen, 18 line keys, two pages, providing 108 buttons  |
| Cisco MPP Phone 8865  | 3; single LCD screen, 18 line keys, two pages, providing 108 buttons, |

Cisco MPP Phones and Supported Cisco MPP Phone 8851/8861 Key Expansion Module and Cisco MPP Phone 8865 Key Expansion Module

| Cisco MPP Phone Model | Supported Numbers of Key Expansion Modules and Buttons            |  |
|-----------------------|-------------------------------------------------------------------|--|
| Cisco MPP Phone 8851  | 2; dual LCD screen, 14 line keys, two pages, providing 56 buttons |  |
| Cisco MPP Phone 8861  | 3; dual LCD screen, 14 line keys, two pages, providing 84 buttons |  |
| Cisco MPP Phone 8865  | 3; dual LCD screen, 14 line keys, two pages, providing 84 buttons |  |

## Allocate a Key Expansion Module Type with the Phone Menu

You can assign the type of key expansion module that the phone supports.

#### Procedure

| Step 1 | Press Applications blocked URL.                                     |
|--------|---------------------------------------------------------------------|
| Step 2 | Select User preferences > Attendant console preferences > KEM type. |
| Step 3 | Select the key expansion module type.                               |
| Step 4 | Press Save.                                                         |

## Adjust the Screen Brightness

You can change the brightness of the key expansion module screen to make it easier to read.

#### Procedure

| Step 1 | Press Applications blocked URL.                         |
|--------|---------------------------------------------------------|
| Step 2 | Select User preferences > Attendant console preferences |
| Step 3 | Enter a number between 4-15.                            |
| Step 4 | Press Set.                                              |

# Modify a Speed Dial on a Key Expansion Module

If one of the line keys on the key expansion module is configured as a speed dial, you can press the line key to change the speed-dial number. You can also verify this change by checking the Unit field on the phone web page. When the line keys on the key expansion module are configured as a blf, blf+call pickup, blf+call park, or call park, you cannot change the speed-dial number when you press the line key.

### Procedure

| Step 1 | p1 Press a key expansion module speed-dial key for at least 2 seconds.                                                                    |  |
|--------|----------------------------------------------------------------------------------------------------|--|
| Step 2 | In the Define Speed Dial window, add the speed-dial name and phone number to call when you press the key expansion module speed-dial key. |  |
| Step 3 | Press Save.                                                                                                    |  |